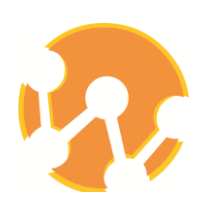

# คู่มือการแก้ปัญหาการใช้งานเบื้องต้น และการบริหารจัดการเครื่องแม่ข่าย สำหรับผู้ใช้งานระบบห้องสมุดอัตโนมัติ WALAI AutoLib

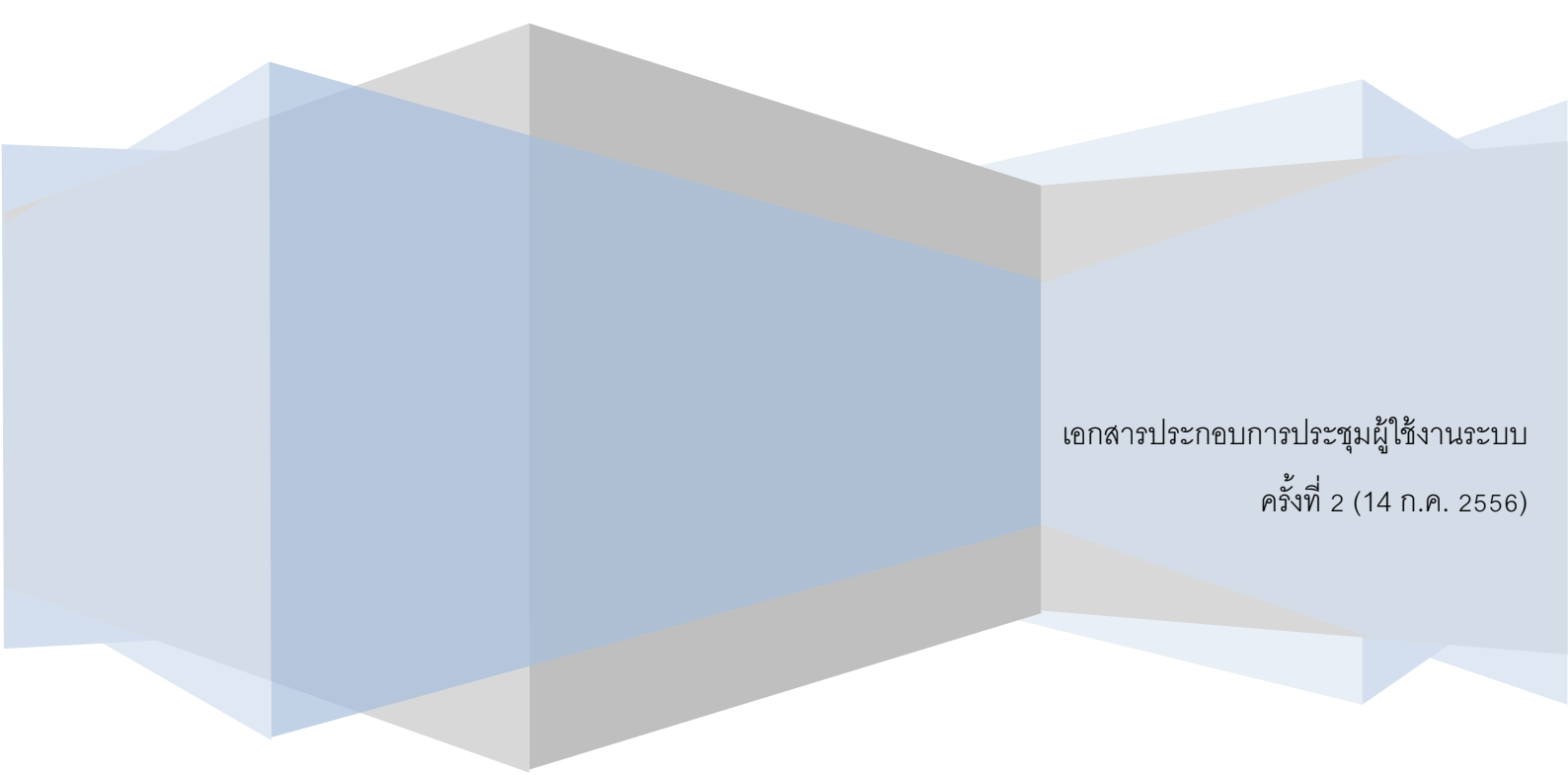

#### คำนำ

คู่มือฉบับนี้ จัดทำขึ้นเพื่อเป็นแนวทางในการแก้ปัญหาที่เกิดขึ้นจากการทำงานของบรรณารักษ์ ผู้ดูแล ระบบ และบรรณารักษ์ผู้ใช้งานระบบแต่ละโมดูล ซึ่งทีมพัฒนาได้รวบรวมปัญหาที่เกิดจากการทำงาน เทคนิค ต่างๆ ในการใช้งานระบบ พร้อมคำแนะนำการแก้ปัญหาเบื้องต้น รวมถึงข้อมูลที่เกี่ยวข้องกับการบริหารจัดการ เครื่องแม่ข่ายที่ผู้ดูแลระบบควรทราบ เพื่อให้ผู้ใช้สามารถแก้ปัญหาและใช้งานระบบได้อย่างมีประสิทธิภาพ มากขึ้น

หน่วยวิจัยนวัตกรรมด้านสารสนเทศ

สำนักวิชาสารสนเทศศาสตร์ มหาวิทยาลัยวลัยลักษณ์

1 กรกฎาคม 2556

|    | د ا  | ,  |
|----|------|----|
| ar | 1591 | กเ |
| 61 | 190  | ьU |
|    |      | e  |

| เรื่อง                      | หน้า  |
|-----------------------------|-------|
| 1. Installing & Setting     | 3-7   |
| 2. Policy management Module | 8-9   |
| 3. Acquisition Module       | 10-12 |
| 4. Cataloging Module        | 13-15 |
| 5. Serials control Module   | 16-21 |
| 6. Circulation Module       | 22-24 |
| 7. OPAC and Utility Module  | 25-26 |
| 8. Server Management        | 30-34 |

## Installing &

## Setting

การติดตั้ง เชื่อมต่อ และเข้าใช้งานระบบ

- ≽ การติดตั้งโปรแกรมบนแพลตฟอร์มที่แตกต่างกัน
- การตั้งค่า Regional and Language options
- การกำหนดค่า Location ใน configure file
- 🕨 การตั้งค่าการเชื่อมต่อและการตรวจสอบการเชื่อมต่อระบบ
- ▶ การแก้ปัญหาเมื่อโดนบล็อกการเข้าสู่โปรแกรม
- ≽ เทคนิคในการ Update โปรแกรม

ผู้ใช้งาน – บรรณารักษ์ผู้ดูแลระบบหรือผู้มีสิทธิ์ในการใช้งานเมนูผู้ดูแลระบบ

#### เทคนิคและคำแนะนำ

- จะทำอย่างไรเมื่อต้องติดตั้งโปรแกรมให้กับเครื่อง Client ที่เป็น Windows 32 bit หรือ 64 bit ?
   <u>ตอบ</u> ก่อนการลงโปรแกรมควรตรวจสอบแพลตฟอร์มของเครื่อง client ก่อนติดตั้ง ซึ่งสามารถทำได้
   โดย คลิกขวาที่ My Computer → เลือก Property → ดูข้อมูลใน Tab General ว่าเป็น 32
   Bit หรือ 64 Bit เมื่อทราบว่าเป็นแพลตฟอร์มใด ก็ให้เลือกติดตั้ง Oracle Client ให้ตรงกันคือ
  - Client 32 bit ให้ติดตั้ง Oracle client 32 Bit และ WALAI AutoLib 32 Bit
  - Client 64 bit ให้ติดตั้ง Oracle client 64 Bit และ WALAI AutoLib 64 Bit
- 2. จะทำอย่างไรเมื่อปรากฏข้อความแจ้งเตือนให้ตั้งค่าเวลาเป็นประเทศไทย ?

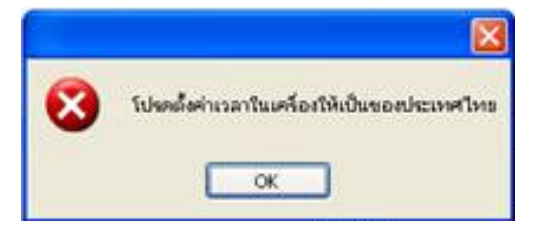

<u>ตอบ</u> เนื่องจากการทำงานของระบบรองรับการการใช้งานในรูปแบบภาษาไทย ดังนั้น การตั้งค่าวันที่ และเวลาของ client ต้องอยู่ในรูปแบบของประเทศไทย ซึ่งสามารถทำได้โดยเลือกเมนู control panel → เลือกเมนู Regional and Language options แล้วตั้งค่าเวลาให้เป็นเวลาของ ประเทศไทยทั้งในส่วนของ Location และ Date & Time  ในกรณีที่มีห้องสมุดมากกว่า 1 สาขาและต้องการกำหนดค่า Location ของสาขาที่ติดตั้งระบบ ต้องทำอย่างไร ?

<u>ตอบ</u> เมื่อติดตั้งโปรแกรมให้กับห้องสมุดสาขา ผู้ติดตั้งต้องกำหนดค่าของ Location เพื่อระบุค่าตั้งต้น ให้ระบบทราบว่าเครื่องที่ติดตั้งโปรแกรมอยู่ที่สาขาใด ซึ่งจะมีผลต่อการเรียกใช้งานนโยบายต่างๆ ที่ เกี่ยวข้องกับการให้บริการในสาขานั้นๆ และในการ Configure สามารถทำได้โดย ดับเบิ้ลคลิกเข้า ไปที่ My computer → Drive C: →Program file → WALAI AutoLib → เปิดไฟล์ WalaiAutoLib.exe.config ด้วย Notepad และแก้ไขค่า Value จาก "<add key="locationID" value="1" />" เป็นเลขสาขาห้องสมุดของหน่วยงานนั้นๆ

\*หมายเหตุ ค่าของ Value ทางทีมอบรมจะแจ้งให้ผู้ดูแลระบบทราบ**ตั้งแต่การฝึกอบรมครั้งแรก** 

4. การตั้งค่าการเชื่อมต่อเมื่อเข้าสู่ระบบครั้งแรกทำอย่างไร ?

<u>ตอบ</u> หลังจากติดตั้งโปรแกรมเรียบร้อยแล้ว เมื่อเข้าใช้งานโปรแกรมครั้งแรกระบบจะแจ้งว่า ยังไม่ได้ ตั้งค่าการเชื่อมต่อ ในการ**ตั้งค่าการเชื่อมต่อให้ไปที่เมนู ไฟล์ → ตั้งค่าการเชื่อมต่อ จากนั้นระบุ** ชื่อฐานข้อมูล เช่น Wulib และระบุหมายเลข IP ของ Server ที่เชื่อมต่อ ดังภาพ

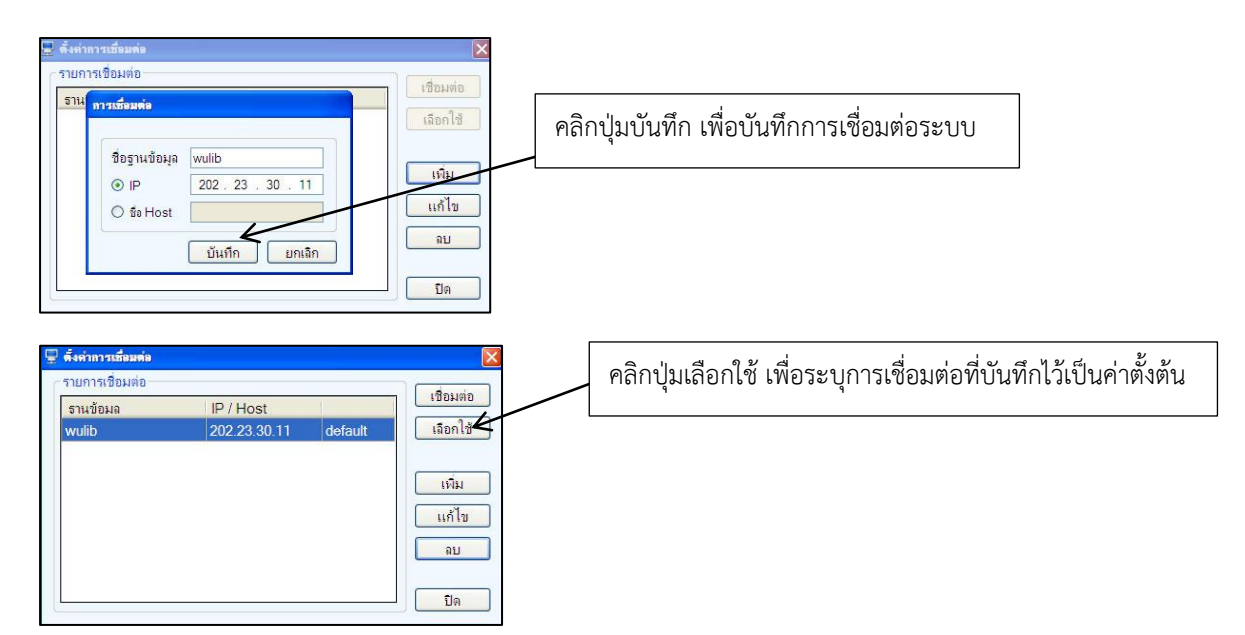

<u>ข้อควรระวัง</u> ให้ระบุหมายเลข IP ของ Server ที่ใช้งานจริง ไม่ใช่หมายเลข IP ที่ทางหน่วยวิจัยฯ ทดลองใช้ในการฝึกอบรม

#### 5. ระบบไม่จำค่าเชื่อมต่อบน Windows 7 จะทำอย่างไร ?

<u>ตอบ</u> เนื่องจาก Windows 7 มีการควบคุมสิทธิ์การเข้าใช้งานโปรแกรมในเครื่อง ผู้ใช้จะไม่สามารถ บันทึกการตั้งค่าการเชื่อมต่อได้ ดังนั้นการใช้งานโปรแกรมบน Windows 7 ต้องกำหนดค่าการใช้ งานโปรแกรมในรูปแบบของ Run as Administrator ซึ่งสามารถทำได้โดย คลิกขวาที่ Logo ของ WALAI AutoLib หน้า Desktop → เลือก Property → คลิกแถบ Compatibility สังเกตในส่วนของ privilege Level ให้คลิกเครื่องหมายถูกในช่อง "Run this program as an administrator" ทดลองการตั้งค่าเข้าสู่ระบบใหม่ และล็อกอินเข้าสู่ระบบเพื่อใช้งาน

6. เมื่อไม่สามารถเชื่อมต่อฐานข้อมูลได้ต้องทำอย่างไร ?

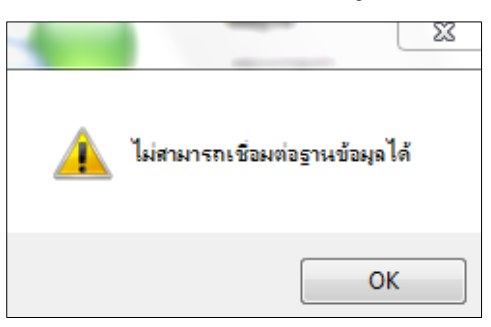

<u>ตอบ</u> เมื่อ Login เข้าสู่ระบบแล้วปรากฏหน้าจอ ดังกล่าว ให้ตรวจสอบข้อมูลเบื้องต้นดังนี้

- ✓ ติดตั้งโปรแกรม Oracle client หรือยัง ?
- ✓ ตั้งค่า IP ของเครื่อง server และชื่อฐานข้อมูลถูกต้องหรือไม่ ?
- 7. เมื่อโดนล็อกการเข้าสู่โปรแกรมทำอย่างไร ?

<u>ตอบ</u> สาเหตุของการโดนล็อกคือ กรอกรหัสผ่านเข้าสู่ระบบผิด 3 ครั้ง เมื่อมีผู้ใช้แจ้งการโดนล็อก
 ผู้ดูแลระบบสามารถเข้าไปปลดล็อกได้ที่ งานผู้ดูแลระบบ → ผู้ดูแลระบบ → สิทธิ์ตามชื่อผู้ใช้
 คลิกเลือกหน้าชื่อผู้ใช้ที่โดนล็อก คลิกปุ่ม "แก้ไข" จากนั้นให้ เลือกสถานะล็อกเป็น "ไม่ล็อก"
 และอาจจะเปลี่ยนรหัสผ่านให้ใหม่ เพื่อป้องกันการระบุผิด ดังภาพ

| รหัสพนักงาน                       | 4966000013                                  |
|-----------------------------------|---------------------------------------------|
| ชื่อ-นามสกุล                      | นางวันดี มาลารัตน์                          |
| UserName                          | mwandee                                     |
| Password                          | •••••                                       |
| Confirm <mark>Password</mark>     | •••••                                       |
| สถานะ                             | ⊖ ลือก ⊙ ไม่ลีอก                            |
| กลุ่มผู้ใช้                       | Circ_SASC                                   |
| คำอ <mark>ธิบาย</mark> กลุ่มผ้ใช้ | บรรณารักษ์ทกคนที่ให้บริการยืมคืน Ability to |

\*หมายเหตุ หากผู้ที่โดนล็อกเป็น Admin ให้แจ้งกับทางทีมผู้พัฒนา WALAI AutoLib

Policy

management

Module

งานบริหารจัดการนโยบายห้องสมุด

- ≻ การตั้งค่าเวลาเปิด ปิด ห้องสมุด
- > การตั้งค่าวันหยุด
- 🕨 การตั้งค่าให้คิดหรือไม่คิดค่าปรับ

#### ผู้ใช้งาน – บรรณารักษ์ผู้ดูแลระบบหรือผู้มีสิทธิ์ในการใช้งานเมนูผู้ดูแลระบบ

#### เทคนิคและคำแนะนำ

- หากมีการเปลี่ยนแปลงวันเวลา เปิด-ปิด ห้องสมุดจะแก้ไขการตั้งค่าอย่างไร ?
   <u>ตอบ</u> การเปลี่ยนแปลงการตั้งค่าเวลาทำการ ให้เข้าไป ที่เมนู ผู้ดูแลระบบ → งานผู้ดูแลระบบ →
   เวลาทำการ เลือกแก้ไข วันที่ต้องการแก้ไข (เลือกได้ครั้งละ 1 รายการ) จากนั้นให้เปลี่ยนเวลาทำการ ตามที่ต้องการ
- หากต้องการตั้งค่าวันหยุดกรณีที่เป็นวันหยุดวันนักขัตฤกษ์ และวันหยุดตามประกาศของ หน่วยงาน (เพื่อไม่ให้ระบบคิดค่าปรับในวันหยุด) สามารถทำได้อย่างไร ?

<u>ตอบ</u> ให้เลือกการตั้งค่าเวลาทำการที่เมนู ผู้ดูแลระบบ → งานผู้ดูแลระบบ → เวลาทำการ → วัน ปิดทำการ และเพิ่มวันหยุดที่ต้องการ

\* หมายเหตุ กรณีที่เป็นวันหยุด ให้ตั้งค่าล่วงหน้า ก่อนถึงวันหยุด (ก่อนเที่ยงคืนของวันก่อนหยุด) หาก พ้นกำหนดแล้ว ระบบจะไม่ยอมให้ตั้งค่าย้อนหลัง

หากมีค่าปรับเกิดขึ้น เนื่องจากลืมตั้งค่าวันหยุด ให้ใช้วิธีการยกเว้นค่าปรับ เพื่อไม่ให้กระทบกับ ผู้ใช้งานระบบ

3. ถ้าไม่ต้องการคิดค่าปรับในวันหยุดจะต้องทำอย่างไร ?

<u>ตอบ</u>ให้เปิดไฟล์ configure ของโปรแกรม โดยดับเบิ้ลคลิกที่ My computer → C:\Program Files →WALAI AutoLib → WalaiAutoLib.exe.config แล้วตั้งค่า "add key= FineHolidayFlag value=0"

- \* 0 หมายถึง ไม่ต้องการให้คิดค่าปรับในวันหยุด
- \* 1 หมายถึง ต้องการให้คิดค่าปรับในวันหยุด

# Acquisition

Module

งานจัดซื้อ-จัดหาทรัพยากร

- ≻ เงื่อนไขการตรวจสอบความซ้ำซ้อนของทรัพยากร
- 🕨 การดูรายละเอียดงบประมาณ
- ≻ เทคนิคในการจัดซื้อแบบตกลงราคา
- ≽ การแก้ไขข้อความในเอกสารต่างๆ

ผู้ใช้งาน – บรรณารักษ์ผู้ทำหน้าที่ในการจัดซื้อ-จัดหาทรัพยากรหรือผู้มีสิทธิ์ใช้งานเมนูจัดซื้อ-จัดหา

#### เทคนิคและคำแนะนำ

- ระบบน้ำข้อมูลส่วนใดของทรัพยากรมาใช้ในการตรวจสอบซ้ำบ้าง ?
   <u>ตอบ</u> เมื่อมีการเสนอซื้อหรือแนะนำทรัพยากร ระบบจะตรวจสอบความซ้ำซ้อนกับทรัพยากรที่มีอยู่ ในฐานข้อมูลและทรัพยากรที่อยู่ระหว่างขั้นตอนการจัดซื้อ-จัดหา โดยใช้ข้อมูล ISBN ชื่อเรื่อง ชื่อ ผู้แต่ง และแจ้งผลการตรวจสอบซ้ำให้ทราบที่หน้าจอการทำงาน
- การตรวจสอบการใช้งบประมาณและจำนวนเงินคงเหลือของงบประมาณ สามารถทำได้อย่างไร ?
   <u>ตอบ</u> สามารถดูรายละเอียดงบประมาณคงเหลือได้ที่ เมนูผู้ดูแลระบบ → งานจัดซื้อจัดหา → งบประมาณ
- เมื่อทำการจัดซื้อโดยวิธีการตกลงราคา และไม่มีผู้เสนอราคา ต้องทำอย่างไร ?

<u>ตอบ</u> การจัดซื้อโดยวิธีการตกลงราคา คือ การจัดซื้อที่รอการเสนอราคาจากตัวแทนจำหน่าย ซึ่งจะมี การกำหนดวันสิ้นสุดการเสนอราคา ดังนั้น การจัดซื้อแบบวิธีนี้ต้องมีการเสนอราคาจากตัวแทน จำหน่าย หากถึงวันสิ้นสุดการเสนอราคาและยังไม่มีผู้มาเสนอราคา บรรณารักษ์สามารถพิจารณา

- ขยายเวลาการเสนอราคา โดยกลับไปยังขั้นตอนการจัดทำใบขอเสนอราคาจากตัวแทน จำหน่ายเพื่อเลือกตัวแทนจำหน่ายที่ต้องการขอให้เสนอราคาใหม่และกำหนดวันสิ้นสุด การเสนอราคาใหม่
- ✓ ยกเลิกการจัดซื้อ ระบบจะให้ระบุเหตุผลในการยกเลิกการจัดซื้อ และรายการที่ได้ทำการ
   ยกเลิกจะมีสถานะเป็น ยกเลิกการจัดซื้อ และมีเหตุผลประกอบ ผู้ใช้บริการสามารถ
   ตรวจสอบสถานะรายการ ที่จัดซื้อได้ที่เมนูงานจัดซื้อ-จัดหา บนหน้าจอเว็บ OPAC

 การจัดทำหนังสือขอบคุณ ในกรณีที่หน่วยงานต้องการบริจาคหนังสือให้ห้องสมุด โดยทาง ห้องสมุดไม่ได้ทำหนังสือขอรับอภินันทนาการ สามารถทำได้หรือไม่ ?

<u>ตอบ</u> สามารถทำได้โดยเลือก**เมนูงานจัดหา → อภินันทนากร → หนังสือขอบคุณ** จากนั้นบันทึก รายการทรัพยากรที่ได้รับอภินันทนาการหรือรับบริจาคที่ต้องการจัดทำหนังสือขอบคุณ

- 5. เจ้าหน้าที่สามารถแก้ไขเนื้อหาในเอกสารต่างๆ ของงานจัดหาได้หรือไม่ ?
   <u>ตอบ</u> การแก้ไขเนื้อหาในเอกสารต่างๆ สามารถทำได้โดยเลือกเมนูผู้ดูแลระบบ → งานจัดหา → ค่า
   ตั้งต้น → อีเมล์/เอกสาร และเลือกแก้ไขเนื้อหาเอกสารได้
- หากเจ้าหน้าที่ ต้องการทราบว่ารายการทรัพยากรอยู่ในสถานะใดของกระบวนการจัดซื้อจัดหา สามารถทำได้อย่างไร ?

<u>ตอบ</u> สามารถดูสถานะทรัพยากรได้ที่<mark>เมนูงานจัดหา → สีบค้นรายการทรัพยากร จากนั้นให้</mark>กำหนด เงื่อนไขต่างๆ เพื่อ**สืบค้นรายการทรัพยากรที่ต้องการดูสถานะ** 

# Cataloging

# Module

งานจัดทำรายการทรัพยากร

- เทคนิคในการ Copy MARC และ Replace ค่าของระเบียน
- เทคนิคในการตั้งค่าการพิมพ์ label
- ≽ เทคนิคในการแก้ปัญหาระเบียนซ้ำ

ผู้ใช้งาน – บรรณารักษ์ผู้ทำหน้าที่ในการลงรายการทรัพยากรหรือผู้มีสิทธิ์ใช้งานเมนูจัดทำรายการ

#### เทคนิคและคำแนะนำ

 เมื่อ Copy MARC จากเว็บไซต์ สามารถแทนที่ค่าของ Subfield ให้เหมือนที่ระบุใช้ในระบบต้อง ต้องทำอย่างไร ?

<u>ตอบ</u> เมื่อ Copy รายการบรรณานุกรมแล้ว ให้เปิดหน้าจอ Worksheet จากนั้นเลือกเมนูตั้งค่าการใช้ งาน Worksheet ดังภาพ

| # 6#####              |                                                 |                                                                                                    |
|-----------------------|-------------------------------------------------|----------------------------------------------------------------------------------------------------|
| # D####               | <del></del>                                     | (BIRTHISTERSTER CONTRIBUTION OF CONTRIBUTION OF CONTRIBUTION OF CONTRIBUTION OF CONTRIBUTION OF CONTRIBUTION OF |
| Leader                | #####nam##22####ua#4500                         |                                                                                                    |
| 008                   | 130702b th ## #000 0#tha##                      |                                                                                                    |
| 020                   |                                                 |                                                                                                    |
| 100                   |                                                 |                                                                                                    |
| 245                   |                                                 |                                                                                                    |
| 250                   |                                                 |                                                                                                    |
| 260                   |                                                 |                                                                                                    |
| 300                   |                                                 |                                                                                                    |
| 850                   | WU:CLM                                          |                                                                                                    |
| 950                   |                                                 |                                                                                                    |
| การคัดลอก<br>Subfield | code ที่ต้องการแทนที่                           | เมื่อระบบแสดงหน้าจอให้ระบุ Subfield ให้กรอก<br>เครื่องหมาย Subfield ที่ต้องการแทนที่ลงไปและ                     |
| 💿 ตัวอั               | กษร <mark>^</mark> เช่น \$, ∖, ^ หรือ   เป็นต้น | คลิกปุ่นตกลง อากบั้บ ก็กางรายการ MARC ที่ Conv                                                                  |
| O รหัส                | ASCII เช่น 29, 30 หรือ 31 เป็นต้น               | มาจากเว็บไซต์บน Worksheet                                                                                       |
| 📃 เมค์ดละ             | n Tag 9xx                                       |                                                                                                    |
|                       |                                                 |                                                                                                    |
|                       |                                                 |                                                                                                    |
|                       |                                                 |                                                                                                    |
|                       |                                                 |                                                                                                    |
|                       |                                                 |                                                                                                    |
|                       | 1464713 E1716                                   |                                                                                                    |

- เมื่อ Copy จากเว็บไซต์ OPAC อื่น แล้วระบบแสดง Subfield ซ้อนกันจะแก้ไขอย่างไร ?
   <u>ตอบ</u> ปัญหานี้ขึ้นอยู่กับเว็บไซต์ที่ Copy ระเบียน MARC มาซึ่งอาจจะมี Code บางส่วนติดมา ดังนั้นผู้ใช้จะต้องแก้ไขในแต่ละ Tag ด้วยตัวเองหรือ Copy จากเว็บไซต์อื่นแทน
   \*หมายเหตุ เว็บไซต์ ที่พบปัญหา Subfield ซ้อนกันได้แก่ ม.บูรพา และเว็บไซต์ ที่ Copy แล้ว ไม่พบ ปัญหา ได้แก่ ห้องสมุดที่ใช้ระบบ WALIA AutoLib ม.ขอนแก่น จุฬาลงกรณ์มหาวิทยาลัย ม. เกษตรศาสตร์ เป็นต้น
- สามารถตั้งค่าเมื่อต้องการพิมพ์ label ได้อย่างไร ?

<u>ตอบ</u> การตั้งค่า label สำหรับพิมพ์ลงช่องกระดาษขนาดต่างๆ เช่น A8, A9, A10 ส่วนนี้ ขึ้นอยู่ กับ Spec ของเครื่องพิมพ์แต่ละรุ่น ดังนั้นผู้ใช้อาจจะทดลองตั้งค่าและทดลองพิมพ์ label ก่อน หากพิมพ์ได้ตรงช่องแล้ว ให้กำหนดเป็นค่าเริ่มต้นไว้ เพื่อจำค่าไว้ใช้ในการพิมพ์ครั้งต่อไป \*หมายเหตุ ในการพิมพ์ label **อาจจะใช้กระดาษสติ๊กเกอร์ A4 เ**พราะไม่ต้องตั้งค่าตามรุ่นของ เครื่องพิมพ์และคำนึงถึงช่องของ label

4. เมื่อสืบค้นรายการบรรณานุกรมแล้วพบรายการซ้ำ ต้องตรวจสอบข้อมูลอย่างไร ?

<u>ตอบ</u> ให้ตรวจสอบรายการก่อน ว่าซ้ำจริงหรือไม่ โดยคลิกขวาที่รายการ เลือกแก้ไข เพื่อดูรายการ MARC แล้วตรวจสอบข้อมูลในส่วนของชื่อเรื่อง, ชื่อผู้แต่ง และปีที่พิมพ์ ว่าตรงกันทุกส่วนหรือไม่ หาก ตรงกันแสดงว่าเป็นระเบียนซ้ำ แต่หากมีข้อมูลส่วนใดส่วนหนึ่งไม่ตรงกัน แสดงว่า รายการ บรรณานุกรมนั้นไม่ซ้ำ (ควรอธิบายหรือไม่ว่าการตรวจซ้ำเอาอะไรไปตรวจ เช่น ตรวจเฉพาะ ISBN ชื่อ เรื่อง ชื่อผู้แต่งหรือไม่ ไม่ได้ตรวจปีที่พิมพ์รึเปล่า ทำให้ต้องดูรายละเอียดเพิ่มเติมอีกครั้ง เท่าที่เขียน อธิบายมา ทำให้รู้สึกว่าโปรแกรมทำงานไม่น่าเชื่อถือ จึงต้องให้ตรวจสอบเองอีกครั้ง

#### 5. เมื่อพบรายการระเบียนซ้ำควรทำอย่างไร ?

<u>ตอบ</u> หากรายการบรรณานุกรมซ้ำให้ผู้ใช้ผนวกระเบียน โดยดำเนินการดังนี้

- จดหรือ Copy หมายเลข Bib ทั้งสองรายการไว้
- ไปที่เมนู งานจัดทำรายการ 🗲 ผนวกรายการบรรณานุกรม
- ระบุหมายเลข Bib ที่ต้องการให้แสดงรายการใน Main bib 🔶 คลิกปุ่มแสดงรายการ
- ระบุหมายเลข Bib ที่ต้องการผนวกไว้ในช่อง Merge bib →คลิกปุ่มแสดงรายการ→คลิกปุ่ม ผนวก

- ทดสอบสืบค้นรายการอีกครั้ง รายการจะเหลือเพียงรายการเดียว
- รายการ Item (บาร์โค้ด) จะนำมารวมกัน

## Serials control

Module

งานวารสารและสิ่งพิมพ์ต่อเนื่อง

- ▶ เทคนิคในการสร้างรูปแบบการลงทะเบียนวารสาร
- 🕨 เทคนิคในการแก้ไขรูปแบบการลงทะเบียน
- ≽ เทคนิคในการเพิ่มและแก้ไขข้อมูลรายการรอลงทะเบียน
- 🕨 เทคนิคในการเลือกรายการเตรียมเย็บเล่มวารสาร
- ≽ เทคนิคในการจัดทำดรรชนีบทความ

#### ผู้ใช้งาน – บรรณารักษ์ผู้ทำหน้าที่ในงานจัดการวารสารหรือผู้มีสิทธิ์ใช้งานเมนูวารสาร

#### เทคนิคและคำแนะนำ

1. สามารถวิเคราะห์รูปแบบการออกของวารสารได้อย่างไร ?

<u>ตอบ</u> เนื่องจากงานวารสารมีการกำหนดใช้ตามรูปแบบของการลงรายการ MARC Holding ดังนั้น ผู้ใช้ควรมีความรู้ในเรื่องของหลักการลงรายการ MARC Holding และสามารถวิเคราะห์กำหนดออก ของวารสารจากตัวเล่มได้

ในการวิเคราะห์กำหนดออกผู้ใช้สามารถทำได้จากฉบับแรกที่ได้รับหรือวิเคราะห์จาก รายละเอียดเบื้องต้นของวารสารแต่ละชื่อเรื่อง โดยจะมีการระบุกำหนดออกไว้ที่หน้าปกในของ วารสาร ซึ่งในแต่รูปแบบจะมีจำนวนฉบับที่ออกใน 1 ปีดังนี้

- 🗸 รายเดือน m Monthly ใน 1 ปีออก 12 ฉบับ
- 🗸 รายปี a Annual ใน 1 ปีออก 1 ฉบับ
- 🗸 ราย 2 เดือน b Bimonthly ใน 1 ปีออก 6 ฉบับ
- 🗸 ราย 3 ครั้งต่อปี t three times a year ใน 1 ปีออก 3 ฉบับ
- 🗸 สามเดือนครั้ง q quarterly ใน 1 ปี จะออก 4 ฉบับ
- 🗸 รายครึ่งปี ใน 1 ปี ออก 2 ฉบับ
- 🗸 รายครึ่งสัปดาห์ ใน 1 สัปดาห์ออก 2 ฉบับ ดังนั้นใน 1 ปี ออก 106 ฉบับ
- ✔ รายครึ่งเดือน s Semimonthly ใน 1 เดือนออก 2 ฉบับ ดังนั้นใน 1 ปี จะมี 24 ฉบับ
- รายสามครั้งต่อเดือน j Three times a month ใน 1 เดือนออก 3 ฉบับ ดังนั้นใน 1 ปีจะ มี 36 ฉบับ

- รายสามครั้งต่อสัปดาห์ I Three times a week ใน 1 สัปดาห์ออก 3 ฉบับ ดังนั้นใน 1 ปี จะมี 156 ฉบับ
- ✔ แบบรายสัปดาห์ w Weekly ออกสัปดาห์ละ 1 ฉบับ ดังนั้นใน 1 ปีจะมี 52 ฉบับ
- ทำไมต้องลง \$y ใน tag 853 และจะลงรายการอย่างไรให้ถูกต้อง ?
   <u>ตอบ</u> \$y คือการระบุให้โปรแกรมรู้ความต่อเนื่องในการตีพิมพ์ เช่น ออกในเดือนอะไร ออกเฉพาะ วันไหนหรือออกเฉพาะวันที่เท่าไหร่ของเดือน ส่วนนี้จะมีความสอดคล้องกับการคำนวณฉบับที่รอ ลงทะเบียน ถ้าผู้ใช้สามารถระบุวันที่หรือช่วงเวลาที่ชัดเจนได้ รายการที่รอลงทะเบียนจะมีความถูก ต้องและตรงกับฉบับที่ตีพิมพ์จริงมากยิ่งขึ้น ตัวอย่างในการลง \$y

| กำหนดออก          | ตัวอย่างข้อมูล            | การลงรายละเอียด \$y             |
|-------------------|---------------------------|---------------------------------|
| ราย 2 เดือน       | ม.ค./ก.พ.                 | p m 01/02, 03/04, 05/06, 07/08, |
|                   |                           | 09/10, 11/12                    |
| สามเดือนครั้ง     | ม.ค มี.ค                  | p m 01/03, 05/06, 07/09, 10/12  |
| รายครึ่งเดือน/ราย | ออกทุกวันที่ 1 และ 16 ของ | p d 01,16                       |
| ปักษ์             | เดือน                     |                                 |
| รายสัปดาห์        | ออกทุกวันจันทร์           | p d mo                          |
| รายฤดู            | Spring, Summer, Autumn,   | p s 21,22,23,24                 |
|                   | Winter                    |                                 |

 เมื่อวารสารเปลี่ยนกำหนดออก สามารถแก้ไขรูปแบบการลงทะเบียนได้หรือไม่ อย่างไร ?
 <u>ตอบ</u> สามารถเปลี่ยนรูปแบบการลงทะเบียนได้ โดยเข้าสู่เมนูงานวารสาร → ลงทะเบียนวารสาร แบบปกติ → เลือกแท็บสืบค้นระเบียน MARC Holding → ค้นหาวารสารที่ต้องการ แล้ว ดับเบิ้ลคลิกเข้าสู่หน้าจอจัดการทะเบียนวารสาร → เลือกแท็บรายการรอลงทะเบียน → เลือก เมนูแก้ไขรูปแบบการลงทะเบียน จะได้หน้าจอแก้ไขรูปแบบการลงทะเบียนดังภาพ

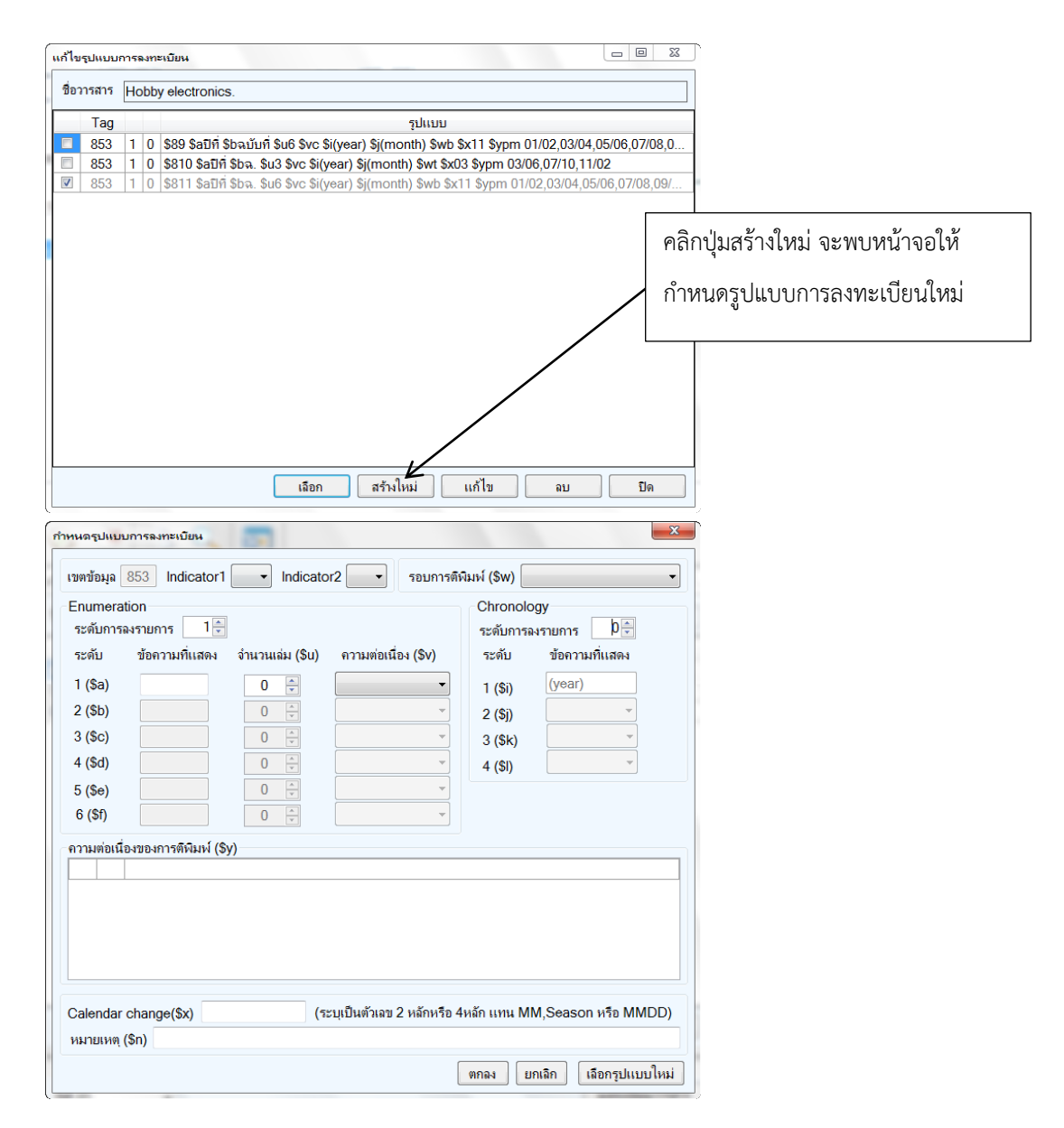

จากนั้นให้ทำการกำหนดรูปแบบการลงทะเบียนใหม่และคลิกปุ่มตกลงเพื่อให้โปรแกรมสร้าง tag 853

#### 4. เมื่อมีวารสารฉบับใหม่นอกเหนือจากรายการรอลงทะเบียน ควรทำอย่างไร ?

<u>ตอบ</u> โปรแกรมแบ่งประเภทของฉบับที่สามารถเพิ่มได้ นอกเหนือจากรายการที่รอลงทะเบียน ออกเป็น 5 แบบดังนี้

- 🗸 ฉบับปกติ
- 🗸 ฉบับทดแทน
- 🗸 ฉบับเสริม
- 🗸 ฉบับดรรชนี

#### 🗸 ລບັບ ້ຳ

ในการเพิ่มรายการรอลงทะเบียนสามารถทำได้จากหน้าจอจัดการทะเบียนวารสาร → เลือกแท็บรายการรอลงทะเบียน → เลือกเมนูเพิ่มรายการรอลงทะเบียน → เลือกประเภทของ ฉบับที่ต้องการเพิ่ม

\*หมายเหตุ ฉบับเสริมและฉบับดรรชนีต้องมีการกำหนดรูปแบบการออกเช่นเดียวกับฉบับปกติ สำหรับการเพิ่มฉบับปกติ ในการกรอกข้อมูลของเดือนที่พิมพ์หากกำหนดออกระบุเป็น (month) ต้องใส่ตัวเลข 01, 02, ....12 แทนเดือนที่ออก หากระบุมาเป็น ม.ค. ระบบจะไม่สามารถแปลง ข้อมูลได้เพราะข้อมูลในส่วนนี้มีความสำคัญในการคำนวณฉบับถัดไป

|   | พิ่มฉบับปกติ       | -   |           | -    |                                       | J |
|---|--------------------|-----|-----------|------|---------------------------------------|---|
| ſ | Enumeratio         | on  | Chronolog | y    | สถานะ                                 | ] |
|   | ปีที่              | 22  | (year)    | 2566 | สถานะ ดาดว่าจะได้รับ 🗸                |   |
|   | ન.                 | 180 | (month)   | 01   | วันที่ดาดว่าจะได้รับ 3 กรกฎาคม 2556 🗸 |   |
|   | Enum3              |     | Chro3     |      | ุ หมายเหตุ                            |   |
|   | Enum4              |     | Chro4     |      |                                       |   |
|   | Enum5              |     |           |      |                                       |   |
|   | Enum6              |     |           |      | -                                     |   |
|   | <b>V</b> แทรกต่อท้ | ้าย |           |      | บันทึก ยกเฉิก                         |   |

5. สามารถแก้ไขรายละเอียดของตัวเล่มที่รอลงทะเบียนได้หรือไม่อย่างไร ?

<u>ตอบ</u> สามารถแก้ไขได้ โดยคลิกฉบับที่ต้องการแก้ไขปรากฏหน้าจอให้แก้ไขรายการ **ในการกรอก** ข้อมูลของเดือนที่พิมพ์หากกำหนดออกระบุเป็น (month) ต้องใส่ตัวเลข 01, 02, ....12 แทน เดือนที่ออกเท่านั้น

| Enumerat | tion | Chronology           |
|----------|------|----------------------|
| ปีที่    | 37   | (year) 2556          |
| ฉบับที่  | 443  | month) 07            |
| Level3   | -    | Level3 -             |
| Level4   | -    | Level4 -             |
| Level5   | -    | วันที่คาดว่าจะได้รับ |
| Level6   | -    | 1 กรกฎาคม 2556 💷▼    |

 เมื่อต้องการเย็บเล่มวารสาร ควรเลือกรายการเตรียมเย็บเล่มอย่างไร?
 <u>ตอบ</u> การเย็บเล่มวารสารจะเกิดขึ้นเมื่อได้รับวารสารครบทุกฉบับตามจำนวนที่คาดว่าจะได้รับใน แต่ละกำหนดออกและหากมีการระบุให้จัดทำดรรชนีบทความ ก็ต้องลงรายการบทความในแต่ละ ฉบับให้เรียบร้อย

การเลือกรายการเตรียมเย็บเล่มผู้ใช้จะต้องพิจารณาจำนวนฉบับที่จะเย็บให้เหมาะสม เพราะ เมื่อรวมเล่ม ฉบับเย็บเล่มจะมีขนาดใหญ่กว่าปกติและควรเลือกฉบับเย็บเล่มให้มีความต่อเนื่องกัน ไม่ควรเย็บข้ามฉบับไปมา เพราะจะส่งผลต่อการแสดงผลในรายการลงทะเบียน เช่น มีวารสารที่ ลงทะเบียนและมีสถานะเป็นได้รับแล้ว 12 ฉบับ อาจแบ่งการเย็บเล่มออกเป็นทีละ 3 ฉบับดังนี้ ฉบับ ที่ 1-3, ฉบับที่ 4-6, ฉบับที่ 7-9 และฉบับที่ 10-12 ก็จะได้วารสารเย็บเล่มทั้งหมด 4 ฉบับ

 การลงรายการดรรชนีบทความที่มีความต่อเนื่องกัน (บทความที่มีแบ่งการตีพิมพ์ออกเป็นตอนๆ) สามารถทำได้อย่างไร ?

<u>ตอบ</u> เทคนิคในลงรายการดรรชนีบทความที่มีความต่อเนื่องกัน แต่มีการตีพิมพ์ในฉบับที่แตกต่างกัน สามารถทำได้ โดยการค้นหาและคัดลอกบทความที่อยู่ในฉบับก่อนหน้า หรือในฉบับอื่นๆ มาไว้บน Worksheet โดยไม่ต้องทำการพิมพ์รายการใหม่

| ผลการสืบจ่ | กัน รายละเอียดบ | เรรณานุกรมดรรชนิบทความ              |                          |       |                               |
|------------|-----------------|-------------------------------------|--------------------------|-------|-------------------------------|
| 8          | ) 🔲 🗋 🛐         | 🕨 📲 🖶 🐚 🛍 🥝 🖨 🔍                     |                          | 🐒 🖄 🏗 |                               |
| หมายเลข    | ดรรชนิบทความ    | j######## Leader                    | #####nam##22#####ua#4500 |       | คลิกที่ปุ่มคัดลอกดรรชนีบทความ |
|            | ชื่อวารสาร      | Industrial Technology Review        |                          |       |                               |
| Tag        | Data            |                                     |                          |       |                               |
| 001        | j########       |                                     |                          |       |                               |
| 008        | 560704b         | ## #000 0#tha##                     |                          |       |                               |
| 100        |                 |                                     |                          |       |                               |
| 245        |                 |                                     |                          |       |                               |
| 650        |                 |                                     |                          |       |                               |
| 773        | \$tIndustrial T | echnology Review \$g ປີ 2542, ຈ. 57 |                          |       |                               |
|            |                 |                                     |                          |       |                               |
|            |                 |                                     |                          |       |                               |
|            |                 |                                     |                          |       |                               |

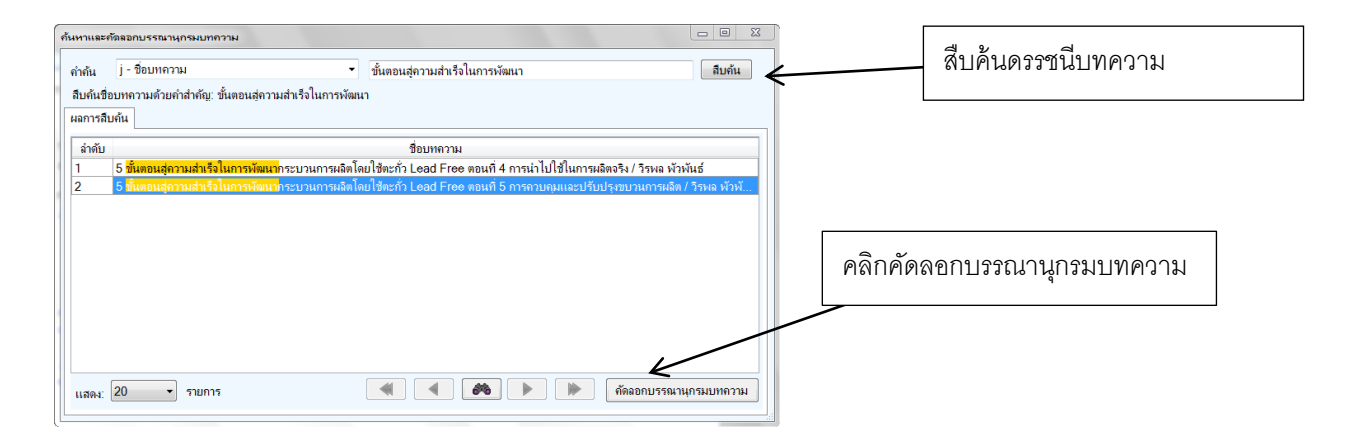

# Circulation

## Module

งานบริการยืม-คืน

- > การจัดการข้อมูลสมาชิก
- การแก้ปัญหาเมื่อสมาชิกมีรายการ Hard Block
- เทคนิคการพิมพ์สลิปแบบ 2 copy
- การทำรายการยืมแบบ offline

ผู้ใช้งาน – บรรณารักษ์ผู้ทำหน้าที่ในงานยืมคืนหรือผู้มีสิทธิ์ใช้งานเมนูงานยืมคืน

#### เทคนิคและคำแนะนำ

การลบสมาชิกที่ไม่ได้มาติดต่อห้องสมุดแล้ว สามารถทำได้หรือไม่ ?
 <u>ตอบ</u> การลบสมาชิกของระบบ สามารถลบได้ โดยเข้าไปที่งานยืมคืน → งานบริการสมาชิก → แก้ไขข้อมูลสมาชิก → สืบค้นสมาชิกที่ต้องการลบ → คลิกปุ่มลบสมาชิก

\*หมายเหตุ การลบสมาชิกในส่วนนี้ เป็นเพียงการ Set สถานะไม่ใช้งานให้กับสมาชิกในระบบ ไม่ได้ เป็นการลบข้อมูลสมาชิกออกจากฐานข้อมูล หากต้องการลบข้อมูลออกจากฐานข้อมูล จะต้องทำเป็น หนังสือราชการจากหน่วยงานมายังทีมพัฒนา เพื่อให้ทางทีมพัฒนาลบออกจากระบบ เนื่องจากข้อมูล สมาชิก มีข้อมูลประวัติการใช้งานต่างๆ ในระบบ และมีผลต่อการออกรายงานย้อนหลังเกี่ยวข้องกับ การทำงานของเจ้าหน้าที่ผู้ให้บริการยืม-คืน รายการทรัพยากร และหลายๆ ส่วน จึงไม่อนุญาตให้ลบ ออกจากฐานข้อมูลโดยตรง

- หากลบข้อมูลสมาชิกแล้ว ต้องการกู้คืน สามารถทำได้อย่างไร ?
   <u>ตอบ</u> การกู้คืนข้อมูลสมาชิกที่ถูกลบไปแล้วทำได้โดย เข้าไปที่งานยืมคืน → งานรายการสมาชิก →
   สมาชิกที่ถูกลบ ให้คลิกเลือกรายการสมาชิกที่ถูกลบ แล้วคลิกปุ่มกู้คืน
- หากต้องการพิมพ์สลิป 2 Copy จะต้องทำอย่างไร ?
   <u>ตอบ</u> การพิมพ์สลิปแบบ 2 copy เพื่อเก็บไว้เป็นหลักฐานอ้างอิงสำหรับเจ้าหน้าที่และให้สมาชิก สามารถทำได้ด้วยการเข้าไปแก้ไขค่าใน configure file โดยดับเบิ้ลคลิกที่ My computer →
   C:\Program Files →WALAI AutoLib → WalaiAutoLib.exe.config แล้วตั้งค่า "<add key="NumOfCopySlip" value="2" /> "

#### โดยค่า Value เดิมจะ Default เป็น 1 ไว้ ให้แก้ไขเป็น 2 ตามที่ต้องการ

- \* 1 หมายถึง จำนวนสลิปที่ต้องการคือ 1 แผ่น
- \* 2 หมายถึง จำนวนสลิปที่ต้องการคือ 2 แผ่น
- เมื่อมีรายการ Hard Block เกิดขึ้นหรือสมาชิกผู้ใช้บริการโดน Block ไม่ให้ยืมควรทำอย่างไร ?
   <u>ตอบ</u> รายการ Hard Block สามารถเกิดขึ้นได้ใน 6 กรณี บรรณารักษ์สามารถแก้ไขรายการ Hard Block ตามสาเหตุที่เกิดได้ดังนี้
  - 🗸 ค่าปรับค้างจ่ายเกินกำหนด 🗲 แนะนำให้สมาชิกทำการจ่ายค่าปรับค้างจ่าย
  - ค่าปรับสะสมเกินกำหนดสูงสุด 

     แนะนำให้สมาชิกทำการนำทรัพยากรมาคืน แล้วจ่าย
     ค่าปรับ
  - ค่าปรับสะสมรายการใดรายการหนึ่งเกินกำหนดสูงสุด 

     แนะนำให้สมาชิกนำทรัพยากร
     ที่เกินกำหนดส่งมาคืน แล้วจ่ายค่าปรับที่เกิดขึ้น
  - มีทรัพยากรเกินกำหนดส่งนานกว่าเวลาที่กำหนด →แนะนำให้สมาชิกนำทรัพยากรที่เกิน กำหนดส่งมาคืน แล้วจ่ายค่าปรับที่เกิดขึ้น
  - สมาชิกหมดอายุการเป็นสมาชิกห้องสมุด 

     แนะนำให้สมาชิกต่ออายุการเป็นสมาชิก
     ห้องสมุด
  - หนังสือหาย 
     บรรณารักษ์สามารถดำเนินการได้ 3 กรณี คือ ให้ห้องสมุดจัดซื้อใหม่ ให้ สมาชิกซื้อมาคืนห้องสมุด หรือเมื่อพบแล้วให้สมาชิกนำมาคืน

#### 5. จะทำการยืมแบบ Offline มีขั้นตอนอย่างไร ?

ตอบ การยืมแบบ Offline สามารถทำได้ดังนี้

- ให้ปรับปรุงข้อมูลบรรณารักษ์ในตอนที่สามารถติดต่อฐานข้อมูลได้ปกติเพื่อนำข้อมูล บรรณารักษ์และข้อมูล Login มาเก็บไว้ในเครื่อง client โดยเข้าไปที่เมนู เครื่องมือ จากนั้นเลือกเมนูย่อยปรับปรุงข้อมูลบรรณารักษ์สำหรับ offline
- ✓ เมื่อไม่สามารถติดต่อฐานข้อมูลได้ให้ทำรายการยืมแบบ Offline โดยเลือกเมนูไฟล์ →
   เลือกเมนูย่อยใช้ระบบ offline → Login เข้าสู่ระบบ จากนั้นระบบจะเข้าสู่หน้าจอการ
   ยืมแบบ offline

✓ เมื่อระบบสามารถติดต่อฐานข้อมูลได้แล้ว ให้นำข้อมูลการยืมแบบ offline เข้าสู่ระบบ
 โดยการ เลือกเมนูงานยืมคืน → เลือกเมนูย่อยยืม →เลือกเมนูนำเข้าข้อมูลการยืมแบบ
 offline โดยบรรณารักษ์สามารถกำหนดวันกำหนดส่งใหม่หรือใช้วันกำหนดส่งเดิมได้

# OPAC and Utility

Module

งานสืบค้นและบริการสมาชิก

- การปรับเปลี่ยน Theme and Template ของ OPAC
- 🕨 การแก้ไขเนื้อหารายละเอียดข้อมูลที่เกี่ยวกับห้องสมุด
- ▶ การแก้ปัญหาเมื่อผู้ใช้บริการไม่สามารถเข้าสู่บริการสมาชิกในหน้าจอ OPAC ได้

#### **ผู้ใช้งาน** – บรรณารักษ์ผู้ดูแลระบบ

#### เทคนิคและคำแนะนำ

- การปรับแก้ไข Theme and Template สามารถทำได้หรือไม่ ?
   <u>ตอบ</u> ผู้ดูแลระบบ สามารถ Login ผ่านหน้า OPAC และเข้าไปที่เมนู ผู้ดูแลระบบ ก็สามารถ แก้ไข Theme and Template ได้
- การแก้ไขเนื้อหาเกี่ยวกับห้องสมุด ระเบียบห้องสมุด และข้อมูลติดต่อห้องสมุด สามารถแก้ไข ได้เองหรือไม่ ?

<u>ตอบ</u> ในเวอร์ชัน 1.3 เป็นต้นไป ผู้ดูแลระบบสามารถแก้ไขข้อมูลส่วนนี้ได้เอง โดยเมื่อ Login เข้าสู่ระบบผ่านหน้า OPAC ก็สามารถเข้าไปแก้ไขในส่วนของเนื้อหาเกี่ยวกับห้องสมุด ระเบียบห้องสมุด และข้อมูลติดต่อห้องสมุดได้

 จะทำอย่างไรเมื่อไม่สามารถ Login เข้าสู่ส่วนบริการสมาชิกในหน้าจอ OPAC ได้ โดยระบบ จะแสดงคำเตือนว่ารหัสผ่านไม่ถูกต้อง ?

<u>ตอบ</u> กรณีที่ผู้ใช้ไม่สามารถ Login ได้เพราะรหัสผ่านไม่ถูกต้อง ให้ผู้ใช้บริการตรวจสอบ
 Username และ Password ที่ผู้ใช้สมัครสมาชิก จากเมนูงานยืม-คืน → เลือกเมนูย่อยรายการ
 สมาชิก → เลือกแก้ไขข้อมูลสมาชิก จากนั้นให้ตรวจสอบ Username และเปลี่ยน
 Password ใหม่ จากนั้นให้ผู้ใช้ลอง Login เข้าสู่ส่วนบริการสมาชิกในหน้าจอ OPAC ใหม่อีก
 ครั้ง

### Server

# Management

การบริหารจัดการเครื่องแม่ข่าย

- คำแนะนำเกี่ยวกับ Database Server
- คำแนะนำเกี่ยวกับ IIS Web Server
- Service & Schedule ต่างๆ ที่มีในระบบ
- 🕨 การตรวจสอบระบบเบื้องต้น

**ผู้ใช้งาน** – บรรณารักษ์ผู้ดูแลระบบ

**เทคนิคและคำแนะนำ** (เป็นการทำงานบนระบบปฏิบัติการ Windows Server 2008 และ Drive, Directory ที่จัดเก็บอาจมีการเปลี่ยนแปลงหรือไม่ตรงกันตั้งแต่ขั้นตอนการติดตั้ง)

- ในเครื่องแม่ข่ายที่ติดตั้งระบบ WALAI AutoLib ประกอบด้วยอะไรบ้าง ?
   <u>ตอบ</u> เครื่องแม่ข่ายที่ติดตั้งระบบ WALAI AutoLib ประกอบด้วย 3 ส่วน คือ
  - ✓ Database Server
  - ✓ IIS Web Server
  - ✓ Service & Schedule
- Database Server รองรับการทำงานของ Oracle Database Version ใดบ้าง ?
   ตอบ Database Server รองรับ Oracle Database Version 10g และ 11g

#### 3. Path สำคัญของ Database มีอะไรบ้าง ?

- <u>ตอบ</u> Path ที่สำคัญมีดังนี้
  - ✓ Install Path ส่วนใหญ่แล้วจะเก็บไว้ที่ Drive ที่มีขนาดใหญ่ที่สุด แต่จะไม่ใช่ Drive ที่ติดตั้ง ระบบปฏิบัติการ เช่น D:\oracle สำหรับ version 10g และ D:\app สำหรับ version 11
  - Script Backup Path จะเก็บ Script สำหรับทำการสำรองข้อมูลของ Database จะอยู่
     Drive เดี่ยวกับ Database เช่น d:\FileForAutoBackup......
  - Backup Path จะเก็บข้อมูลที่ทำการสำรองเสร็จแล้วจะเก็บอยู่ใน Path นี้ เช่น
     D:\BackUpLibDB.....

4. Path สำคัญ Web Server มีอะไรบ้าง ?

<u>ตอบ</u> Path ที่สำคัญมีดังนี้

- Root Directory จะอยู่ที่ C:\Inetpub\www.root
- ✓ รูปสมาชิก จะเก็บอยู่ที่ D:\wulib\images
- ✓ รูปปกหนังสือ จะเก็บอยู่ที่ D:\wulib\item\images
- ไฟล์ media ต่างๆ จะเก็บอยู่ที่ D:\wulib\medias

#### 5. การทำงานของ IIS Web Server ประกอบด้วยอะไรบ้าง ?

<u>ตอบ</u> ใน IIS Web Server มีการทำงาน 2 ส่วนคือ

- 1. Web ให้บริการในส่วนของ
- OPAC เป็น เว็บสืบค้นทรัพยากรห้องสมุดและให้บริการสมาชิก
- bookcover เป็น Virtual Directory สำหรับแสดงรูปปกหนังสือ
- Images เป็น Virtual Directory สำหรับแสดงรูปสมาชิก
- Medias เป็น Virtual Directory สำหรับแสดงไฟล์ที่ upload มาจาก tag 856

#### 2. ftp ให้บริการในส่วนของ

- 🗸 ftp item เป็น ftp Virtual Directory สำหรับ upload รูปปกหนังสือ
- 🗸 ftp images เป็น ftp Virtual Directory สำหรับ upload รูปสมาชิก
- 🗸 ftp medias เป็น ftp Virtual Directory สำหรับ upload media ต่างๆ

#### 6. การทำงานของ Services ในเครื่องแม่ข่ายประกอบด้วยอะไรบ้าง ?

ตอบ ในเครื่องแม่ข่ายมี 2 Services ที่ติดตั้ง คือ

- WALAI Circulation Service จะทำงานเพื่อส่ง mail ทวงหนังสือก่อนกำหนดส่ง, เกินกำหนด ส่ง, ยกเลิกคิวจอง, ตัดคิวจอง และแจ้งเรื่องคิวจอง ทุกๆ วันใน เวลา 7.00 น.
- 2. SIP2 Service[Optional] จะทำหน้าที่รับส่งข้อมูลระหว่างเครื่องแม่ข่ายกับเครื่อง Self-Check
- มีการตั้งระบบสำรองข้อมูลอัตโนมัติ โดยอาศัย Windows Schedule ในช่วงเวลาใด ?
   <u>ตอบ</u> การตั้งระบบสำรองข้อมูลอัตโนมัติ มีรายละเอียดดังนี้
  - ✔ ExpdMonday จะทำการสำรองข้อมูล ทุกๆ วันจันทร์ เวลา 23.00น.
  - ✓ ExpdTuesday จะทำการสำรองข้อมูล ทุกๆ วันอังคาร เวลา 23.00น.
  - ExpdbWednesday จะทำการสำรองข้อมูล ทุกๆ วันพุธ เวลา 23.00น.

- ExpdbThursday จะทำการสำรองข้อมูล ทุกๆ วันพฤหัสบดี เวลา 23.00น.
- ExpdbFriday จะทำการสำรองข้อมูล ทุกๆ วันศุกร์ เวลา 23.00น.
- ✔ ExpdbSaturday จะทำการสำรองข้อมูล ทุกๆ วันเสาร์ เวลา 23.00น.
- ExpdbSunday จะทำการสำรองข้อมูล ทุกๆ วันวันอาทิตย์ เวลา 23.00น.
- การตรวจสอบการทำงานของ Database Service สามารถทำได้อย่างไร ?
   <u>ตอบ</u> คลิกขวาที่ My Computer → เลือก Manage คลิก + ที่ Configuration → คลิกที่
   Services ดูที่หน้าจอด้านขวา → Service ที่ชื่อ OracleOraDb11g\_home1TNSListener และ
   OracleServiceXXX(XXX คือชื่อของ database) ว่ามี Status เป็น Started อยู่หรือไม่

| 🛨 💕 Roles                      | Name 🔺                                                                                                    | Description | Status  | Startup Type | Log On As     | <u> </u> |
|--------------------------------|----------------------------------------------------------------------------------------------------|-------------|---------|--------------|---------------|----------|
|                                | OracleDBConsole                                                                                                    |             |         | Automatic    | Local System  |          |
|                                | 🔍 OracleJobScheduler                                                                                                    |             |         | Disabled     | Local System  |          |
| Task Scheduler                 | OracleMTSRecoveryService                                                                                                    |             | Started | Automatic    | Local System  |          |
| 🐨 🍻 Windows Firewall with Adva | OracleOraDb11g_home1ClrAgent                                                                                                    | 1           |         | Manual       | Local System  |          |
| Services                       | OracleOraDb11g home1TNSListener                                                                                                    |             | Started | Automatic    | Local System  |          |
| WMI Control                    | CracleService                                                                                                    | X           | Started | Automatic    | Local System  |          |
| 🛨 🌉 Local Users and Groups     | Rerformance Counter DLL Host                                                                                                    | Enables re  |         | Manual       | Local Service |          |
| 🕀 🚝 Storage                    | Rerformance Logs & Alerts                                                                                                    | Performan   |         | Manual       | Local Service |          |
|                                | 🔍 Plug and Play                                                                                                    | Enables a c | Started | Automatic    | Local System  |          |
|                                | Representation Provide A second second secon | The PnP-X   |         | Disabled     | Local System  |          |
|                                | Portable Device Enumerator Service                                                                                                    | Enforces g  |         | Manual       | Local System  |          |
|                                | Rower                                                                                                    | Manages p   | Started | Automatic    | Local System  | E        |
|                                | Rrint Spooler                                                                                                    | Loads files | Started | Automatic    | Local System  |          |
|                                | Reports and Solutions Co                                                                                                    | This servic |         | Manual       | Local System  |          |
|                                | Rrotected Storage                                                                                                    | Provides pr |         | Manual       | Local System  |          |
|                                | Remote Access Auto Connection                                                                                                    | Creates a   |         | Manual       | Local System  |          |

 การตรวจสอบการทำงานของ IIS web Server สามารถทำได้อย่างไร ?
 <u>ตอบ</u> คลิกขวาที่ My Computer → เลือก Manage คลิก + ที่ Roles คลิก + ที่ Web
 Server(IIS) → คลิกที่ Internet Information Services (IIS) Manage คลิก + ที่ชื่อเครื่อง แล้ว ดูที่ column ด้านขวาสุด หัวข้อ Manage Web Site ให้เป็นดังภาพ

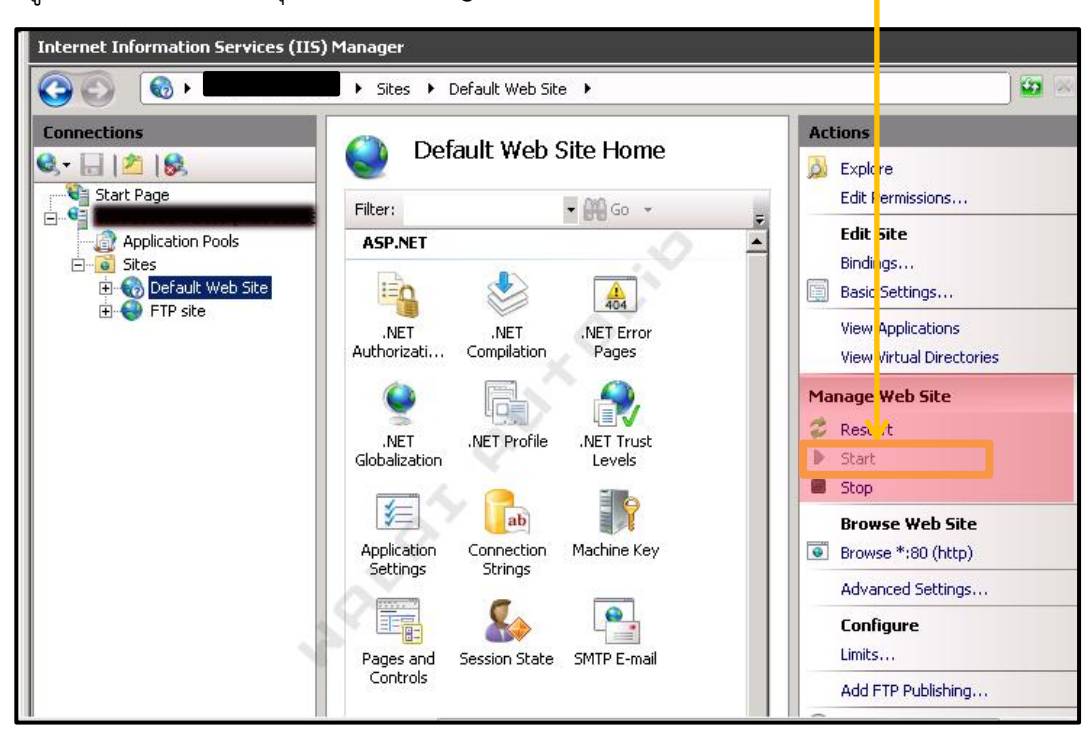

# การตรวจสอบการทำงานของ Windows Scheduler สามารถทำได้อย่างไร ? <u>ตอบ</u> คลิกขวาที่ My Computer → เลือก Manage คลิก + ที่ Configuration คลิก + ที่ Task Scheduler → คลิกที่ Task Scheduler Library แล้วดูที่ column ด้านขวา ทั้ง Next Run Time และ Last Run Time ว่าตรงหรือไม่

| Server Manager (AUTOLIB)       | Task Scheduler Library 9 Tasks |        |                                                           |                    |                   |          |  |
|--------------------------------|--------------------------------|--------|-----------------------------------------------------------|--------------------|-------------------|----------|--|
| Features                       | Name                           | Status | Triggers                                                  | Next Run Time      | Last Run Time     | Last Rur |  |
| E Diagnostics                  | ExpdpFriday                    | Ready  | At 23:00 every Friday of every week, starting 7/3/2556    | 12/7/2556 23:00:00 | 5/7/2556 23:00:00 | (0x0)    |  |
| Configuration                  | 🕒 ExpdpMonday                  | Ready  | At 23:00 every Monday of every week, starting 7/3/2556    | 15/7/2556 23:00:00 | 8/7/2556 23:00:00 | (0x0)    |  |
| 🖃 🕑 Task Scheduler             | 🕒 ExpdpSaturday                | Ready  | At 23:00 every Saturday of every week, starting 7/3/2556  | 13/7/2556 23:00:00 | 6/7/2556 23:00:00 | (0x0)    |  |
| Task Scheduler Library         | 🕒 ExpdpSunday                  | Ready  | At 23:00 every Sunday of every week, starting 7/3/2556    | 14/7/2556 23:00:00 | 7/7/2556 23:00:00 | (0x0)    |  |
| 🗉 💮 Windows Firewall with Adva | 🕒 ExpdpThursday                | Ready  | At 23:00 every Thursday of every week, starting 7/3/2556  | 11/7/2556 23:00:00 | 4/7/2556 23:00:00 | (0x0)    |  |
| Services                       | 🕒 ExpdpTuesday                 | Ready  | At 23:00 every Tuesday of every week, starting 7/3/2556   | 9/7/2556 23:00:00  | 2/7/2556 23:00:00 | (0x0)    |  |
| 🚎 WMI Control                  | 🕒 ExpdpWedne                   | Ready  | At 23:00 every Wednesday of every week, starting 7/3/2    | 10/7/2556 23:00:00 | 3/7/2556 23:00:00 | (0x0)    |  |
| 🕀 🧶 Local Users and Groups     | 🕒 GoogleUpdat                  | Ready  | Multiple triggers defined                                 | 9/7/2556 17:23:00  | 8/7/2556 17:23:00 | (0x0)    |  |
| Storage                        | 🕒 GoogleUpdat                  | Ready  | At 17:23 every day - After triggered, repeat every 1 hour | 9/7/2556 14:23:00  | 9/7/2556 13:23:00 | (0x0)    |  |
|                                |                                |        | <b>Vo</b>                                                 |                    |                   |          |  |
|                                |                                |        |                                                           |                    |                   | <u> </u> |  |

11. การสำรองข้อมูล ไปยัง Server เครื่องอื่นหรือ External HDD สามารถทำได้อย่างไร ?

<u>ตอบ</u> ให้ copy Folder ที่สำคัญดังนี้

- ✓ BackUpLibDB
- ✔ Wulib ซึ่งจะเป็นที่เก็บ folder ย่อย images,medias และ item
- ✓ www.Root
- ✓ FileForAutoBackup

<u>\*หมายเหตุ</u> path ของ folder ได้อธิบายไว้แล้วข้างต้น